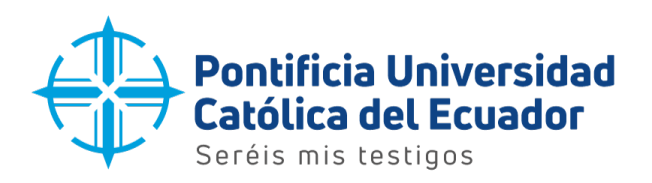

## MANUAL PAGOS MATRÍCULAS BANCA WEB BANCO PRODUBANCO

1. En la Banca Web de Banco Produbanco, seleccionar la opción "Pago de servicios"

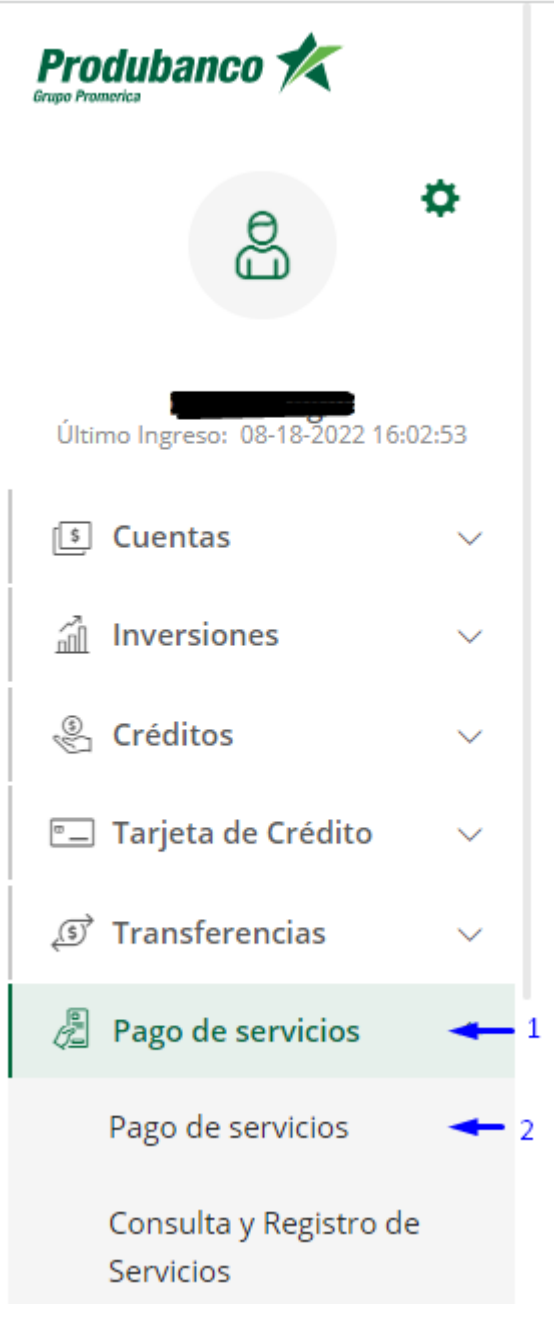

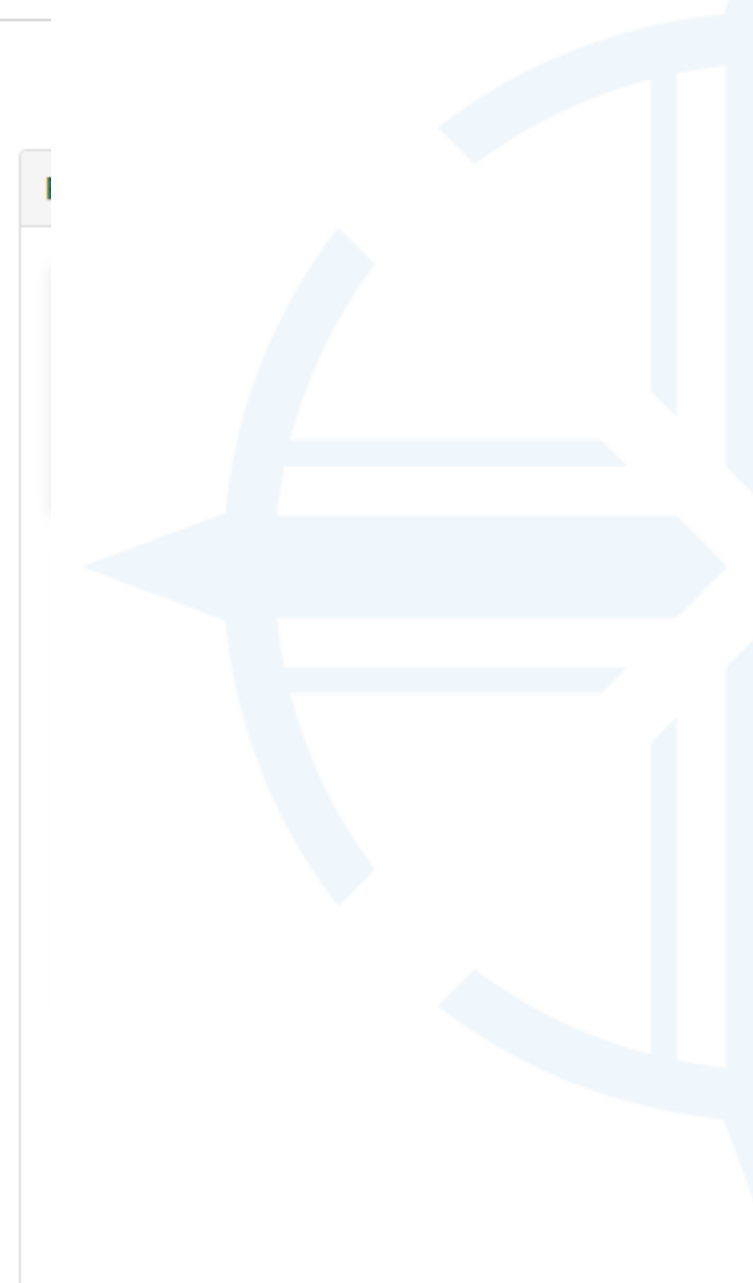

Dirección: Avenida 12 de Octubre 1076 y Vicente Ramón Roca Código postal: 170525 / Teléfono: (593-2) 299 1700 Quito - Ecuador / www.puce.edu.ec

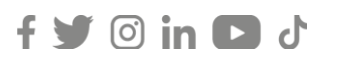

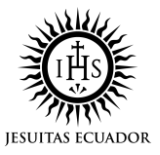

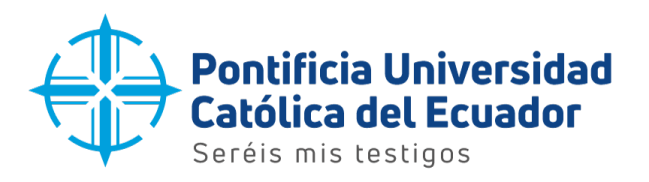

2. En el campo filtro, digitar "PONTIFICIA UNIVERSIDAD CATOLICA DEL ECUADOR", y seleccionar del menú desplegable la opción "PONTIFICIA UNIVERSIDAD CALOTICA DEL ECUADOR"

| Pago de servicios |                                                                                                    | $\heartsuit$ 0 |
|-------------------|----------------------------------------------------------------------------------------------------|----------------|
| Nuevo Pago        | 1. Digitar "PONTIFICIA UNIVERSIDAD CATOLICA<br>DEL ECUADOR"<br>Filtro: PONTIFICIA UNIVERSIDAD CATOLICA DEL ECUADOR | ×              |
| Básicos           | Educación<br>PONTIFICIA UNIVERSIDAD CATOLICA DEL ECUADOR                                                           | 0              |
| Públicos          | 2. Seleccionar                                                                                                    | 0              |
| Privados          |                                                                                                    | 0              |
| Decorrect         |                                                                                                    | ^              |

3. Clic en "Consultar o Pagar" representada por la siguiente gráfica

| Pago de servicios                                                    |                                                     | <b>70</b> |
|----------------------------------------------------------------------|-----------------------------------------------------|-----------|
|                                                                      |                                                     |           |
| Nuevo Pago                                                           |                                                     |           |
|                                                                      | Filtro: PONTIFICIA UNIVERSIDAD CATOLICA DEL ECUADOR | ×         |
| Educación                                                            |                                                     | •         |
| Empresa Servicio                                                     | Consultar / Pagar Reimprimir                        | 11        |
| PONTIFICIA UNIVERSIDAD CATOLICA DEL ECUADOR                          | Q/10 🖶                                              |           |
| Mostrando 1 a 1 de 1 registros (Filtrados de 123 registros en total) | 1. Clic en la gráfica  « 🔥 1 🔸                      | »         |

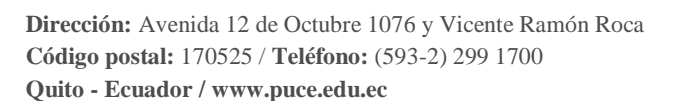

이 in 🖸 라

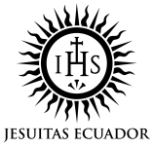

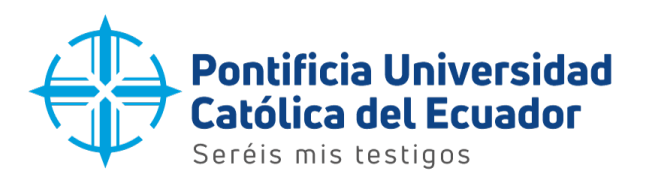

## 4. Seleccionar la opción "Código"

| nsulta y Pago               |                              |                          |                   |  |
|-----------------------------|------------------------------|--------------------------|-------------------|--|
| <b>aso 1</b><br>greso Datos | Paso 2<br>Confirmación Datos | Paso 3<br>Segundo Factor | Paso 4<br>Resumen |  |
| aso 1 Ingreso               | Datos                        |                          |                   |  |
| Búsqueda por:               |                              | -Seleccionar-            |                   |  |
|                             |                              |                          |                   |  |
|                             |                              | -Seleccionar-            |                   |  |
|                             | 1. Seleccionar Codigo 🗕      | CODIGO                   |                   |  |
|                             |                              | NOMPRE                   |                   |  |

5. En el campo "Código" digitar el número de pre factura, posteriormente clic en "Siguiente"

| onsulta y Pago       |                              |                          |                   |                       | 0                 |
|----------------------|------------------------------|--------------------------|-------------------|-----------------------|-------------------|
| aso 1<br>greso Datos | Paso 2<br>Confirmación Datos | Paso 3<br>Segundo Factor | Paso 4<br>Resumen |                       |                   |
| aso 1 Ingreso        | Datos                        |                          |                   |                       |                   |
| Búsqueda por:        |                              | CODIGO                   |                   |                       |                   |
| CODIGO               |                              | 2022371001331            | 🛶 1. Digitar el   | número de pre factura |                   |
|                      |                              |                          |                   |                       |                   |
|                      |                              |                          |                   |                       |                   |
|                      |                              |                          |                   |                       |                   |
|                      |                              |                          |                   |                       |                   |
|                      |                              |                          |                   |                       |                   |
|                      |                              |                          |                   |                       |                   |
|                      |                              |                          |                   |                       | 2. Clic en Siguie |
|                      |                              |                          |                   |                       | Cancelar Siguien  |

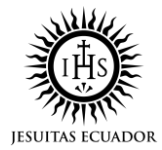

Dirección: Avenida 12 de Octubre 1076 y Vicente Ramón Roca Código postal: 170525 / Teléfono: (593-2) 299 1700 Quito - Ecuador / www.puce.edu.ec

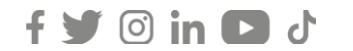

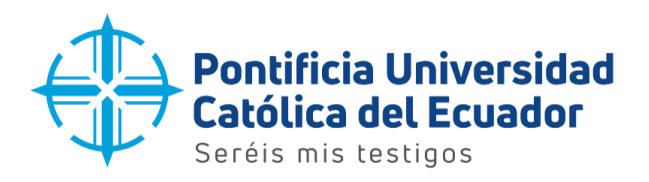

6. En la siguiente pantalla, seleccionar el número de su cuenta bancaria desde la cual se realizará el débito para el pago de la pre factura. Posteriormente, clic en el botón "Siguiente"

| Consulta y Pago                                              |                          |                                                                                           |
|--------------------------------------------------------------|--------------------------|-------------------------------------------------------------------------------------------|
| Paso 1     Paso 2       Ingreso Datos     Confirmación Datos | Paso 3<br>Segundo Factor | Paso 4<br>Resumen                                                                         |
| Paso 1 Ingreso Datos                                         |                          |                                                                                           |
| Nombre Empresa:                                              | PONTIFICIA UNI           | IVERSIDAD CATOLICA DEL ECUADOR                                                            |
| Cuenta de Origen:                                            | -Seleccionar-            | 1. Clic en "Seleccionar" para desplegar la cuenta què eligirá para el débito -Seleccionar |
| CODIGO                                                       | -Seleccionar-            |                                                                                           |
| CEDULA                                                       | 2005 CAV - :             | 2. Seleccionar su cuenta bancaria con la cual     se desea cancelar.                      |
| NOMBRE                                                       | MARIA G. ROMC            | DLEROUX BAUS                                                                              |
| REFERENCIA                                                   | 19168080-2-2022          | 2371001331-RECAUDACIONES PUCE                                                             |
| VALOR                                                        | 225.00                   | 3. Clic en "Sie                                                                           |
|                                                              |                          | Filtro:                                                                                   |
| · · · · · ·                                                  |                          | Cancelar                                                                                  |

이 in 🖸 J

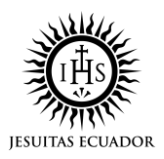

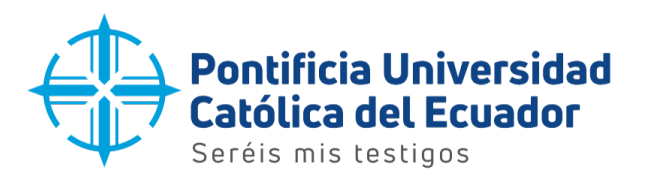

7. Validar los datos de la pre factura, posteriormente, clic en el botón "Siguiente"

|                                                               | ación Datos                                                                                    |                                                        |                      |  |  |
|---------------------------------------------------------------|------------------------------------------------------------------------------------------------|--------------------------------------------------------|----------------------|--|--|
|                                                               | Co                                                                                             | nfirmación de Datos                                    |                      |  |  |
|                                                               | EMPRESA                                                                                        | EMPRESA PONTIFICIA UNIVERSIDAD CATOLICA<br>DEL ECUADOR |                      |  |  |
|                                                               | CODIGO                                                                                         | 2022371001331                                          |                      |  |  |
|                                                               | CEDULA                                                                                         | RECAUDACIONES PUCE                                     |                      |  |  |
|                                                               | NOMBRE                                                                                         | MARIA G. ROMOLEROUX BAUS                               |                      |  |  |
|                                                               | REFERENCIA                                                                                     | 19168080-2-2022371001331-<br>RECAUDACIONES PUCE        |                      |  |  |
|                                                               | VALOR A PAGAR                                                                                  | \$ 225.00                                              |                      |  |  |
|                                                               | CUENTA DÉBITO                                                                                  | 2005                                                   |                      |  |  |
|                                                               | FECHA Y HORA                                                                                   | 08/28/2022 12:42                                       |                      |  |  |
|                                                               | COSTO TRANSACCIÓN                                                                              | \$ 0.30                                                |                      |  |  |
|                                                               |                                                                                                |                                                        |                      |  |  |
|                                                               |                                                                                                | Cance                                                  | lar Anterior Siguier |  |  |
| n la siguiente pe                                             | estaña, presionar el botón "                                                                   | Cance                                                  | lar Anterior Siguier |  |  |
| n la siguiente pe                                             | estaña, presionar el botón "<br>In Transacción                                                 | Cance                                                  | lar Anterior Siguien |  |  |
| n la siguiente pe<br>Confirmació<br>La tarifa de              | estaña, presionar el botón "<br><b>En Transacción</b><br>e esta transacción es s               | Sí"<br>\$ 0.30                                         | lar Anterior Siguier |  |  |
| n la siguiente pe<br>Confirmació<br>La tarifa de<br>¿Deseas o | estaña, presionar el botón "<br><b>on Transacción</b><br>e esta transacción es s<br>continuar? | Sí″<br>\$ 0.30                                         | lar Anterior Siguier |  |  |

이 in 🖸 J

f

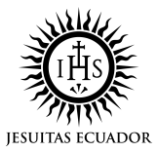

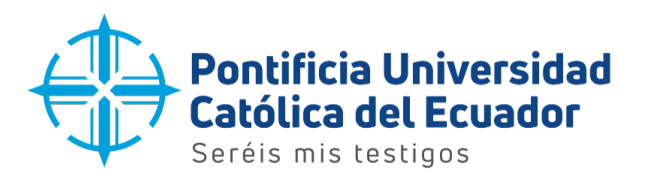

9. Ingresar el código del Token Digital de Banco Produbanco, posteriormente clic en el botón "Siguiente"

| Consulta y Pago            |                        |       |                          |                                                                                                    |                       | 0                                          |
|----------------------------|------------------------|-------|--------------------------|----------------------------------------------------------------------------------------------------|-----------------------|--------------------------------------------|
| Paso 1<br>Ingreso de Datos | Paso 2<br>Confirmación | Datos | Paso 3<br>Segundo Factor | Paso 4<br>Resumen                                                                                                    |                       |                                            |
| Paso 3 Segund              | o Factor               |       |                          |                                                                                                    |                       |                                            |
|                            |                        |       | Escribe tu Token Digit   | Código de Seguridad<br>Digital Entrust.<br>Ingrese con el teclado din:<br>dígitos generados por s<br>digital.<br>al desde tu teclado | ámico los<br>su Token | 1. Ingresar el código<br>del Token Digital |
|                            |                        |       |                          |                                                                                                    |                       | 2. Clic en "Sig                            |
|                            |                        |       |                          |                                                                                                    |                       | Cancelar Siguie                            |

10. La transacción será procesada exitosamente y se debitará automáticamente el valor de la pre factura.

En un lapso de 72 horas se generará la factura electrónica y será enviada al correo institucional del estudiante.

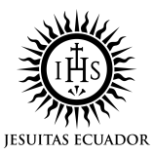

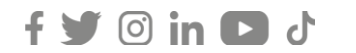